# SmartCell

## SmartCell Services configuration guide for installers

#### Contents

| Introduction                  | 3  |
|-------------------------------|----|
| What is SmartCell Services?   | 4  |
| Setting up an account         | 5  |
| Communication module fitting  | 6  |
| Panel connections             | 7  |
| Panel configuration           | 8  |
| Adding engineers              | 13 |
| Claiming panels               | 14 |
| Panel details                 | 15 |
| Billing details               | 16 |
| Allocating engineers          | 17 |
| Notifications                 | 19 |
| Event logs                    | 21 |
| Technical support permissions | 23 |

#### Introduction

This document provides a general overview of the steps required to enrol a SmartCell control panel on to SmartCell Services. These steps should be completed in the order outlined.

There is also a general overview of the options available to installers within the SmartCell Services platform.

The procedures outlined in this document must be carefully followed.

#### What is SmartCell Services?

SmartCell Services provides a whole host of benefits including SMS and email notification upon fire and fault events, the ability to configure systems remotely, and a whole host of remote diagnosis options.

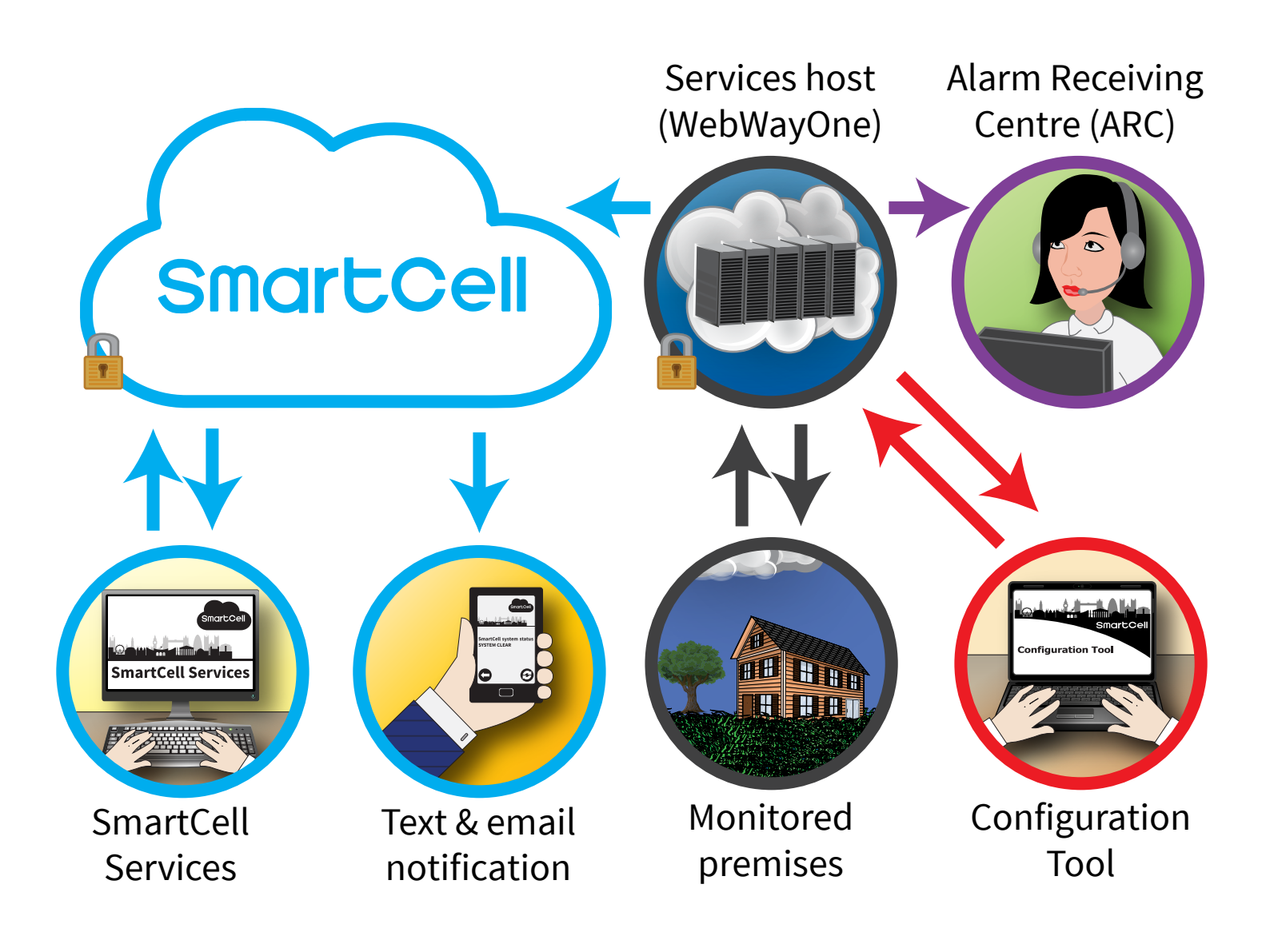

### Setting up an account

- Visit mysmartcell.com to register for SmartCell Services.
- Click on the 'Register here' icon.

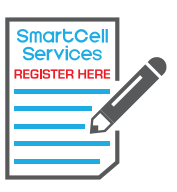

- Complete the form.
- Once registered, a SmartCell Services staff member will email you with your login credentials.

### **Communication module fitting**

Fit the communications module inside the control panel.

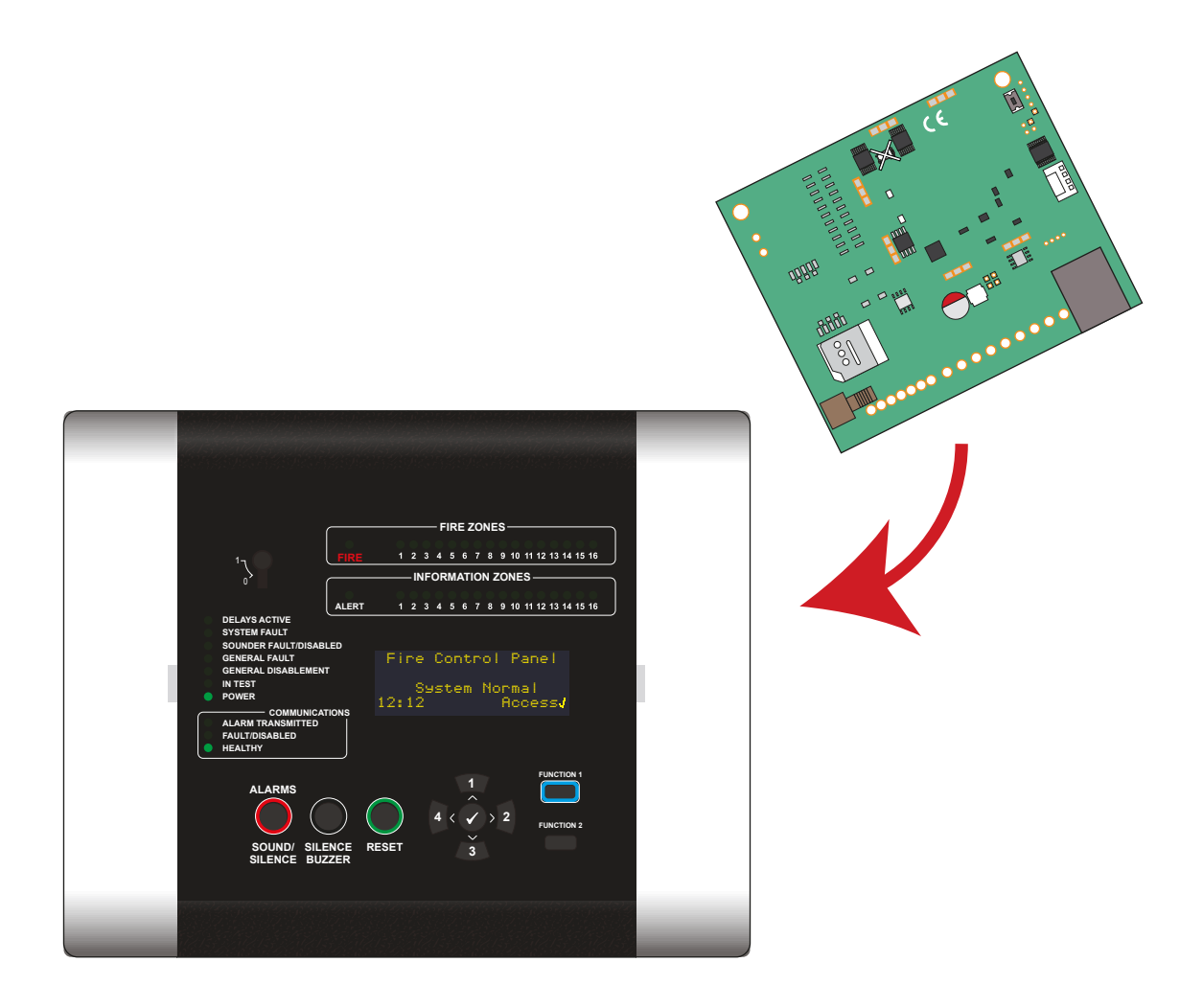

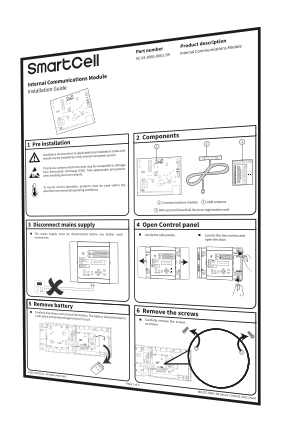

Refer to the SmartCell Internal Communications Module Installation Guide (MK337) for module fitting guidelines.

### Panel connections

Make Ethernet and/or 3G connections as necessary.

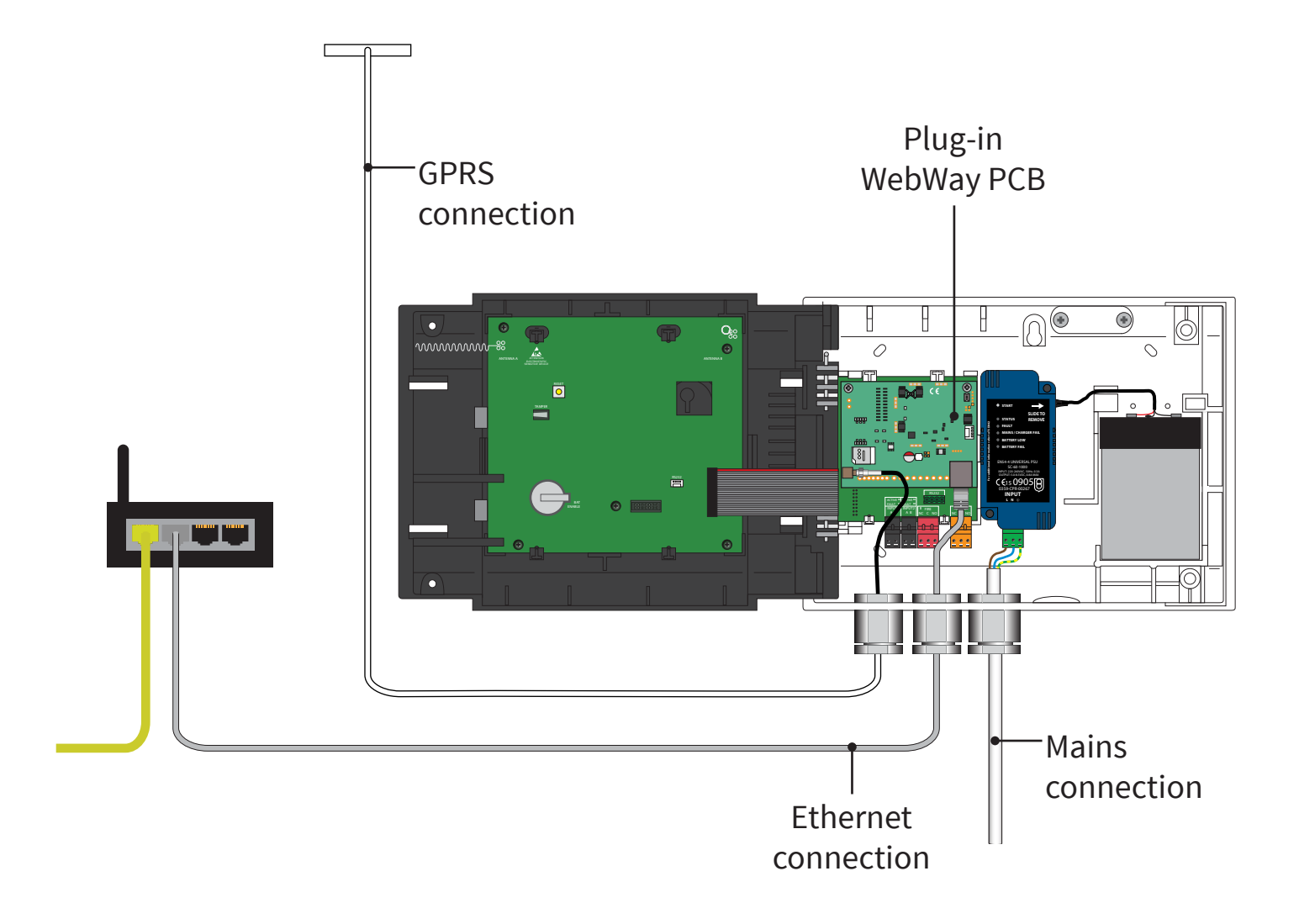

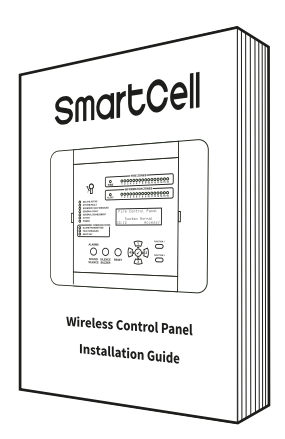

Refer to the SmartCell installation guide (TSD120) for aerial mounting location guidelines and details on cable entry points.

### Panel configuration

Next the panel must be configured.

With the required connections made and mains power present, the internal communications card must be switched on by following the steps below:

With the SmartCell control panel in its normal state (*enable key in the OFF position*), the screen will display:

Press the Sutton and the screen will display:

Enter the engineer PIN code *(default '333333')*, then press the Sutton to confirm. The screen will display:

Followed by:

Press the 🛐 button until the screen displays:

Press the 🕜 button and the screen will display:

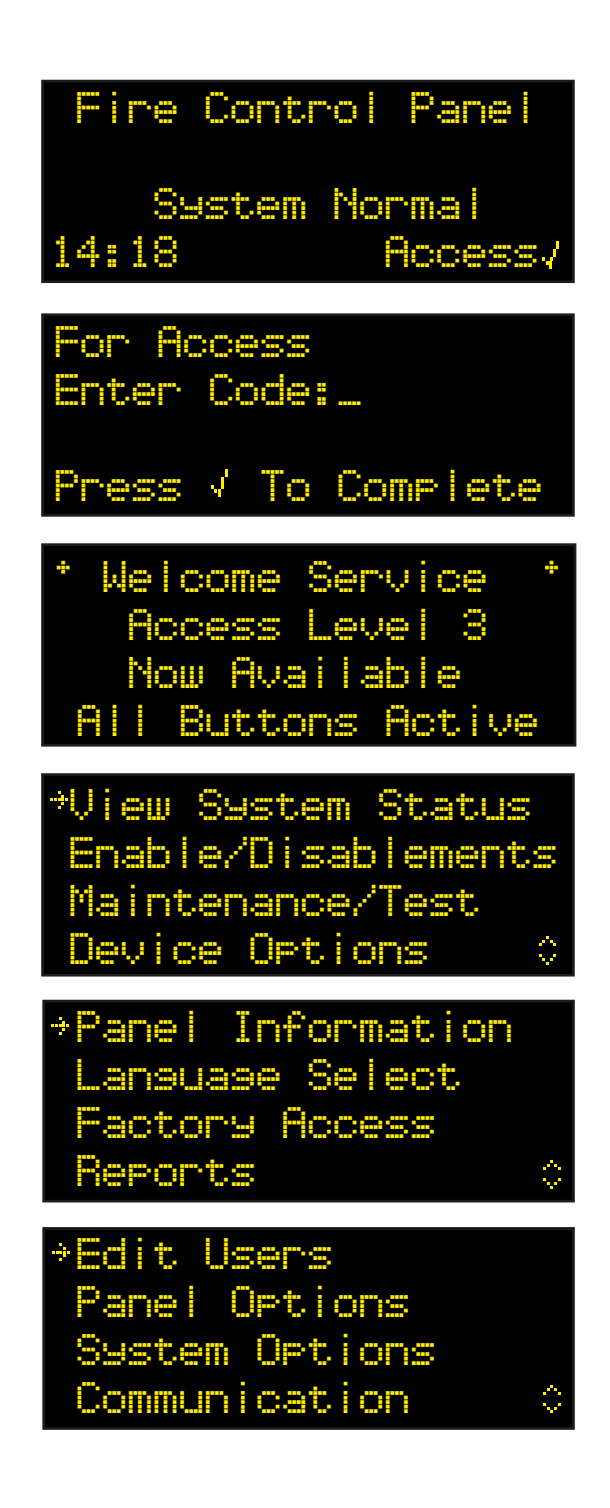

Press the 🛐 button until the screen displays:

Press the 🕜 button and the screen will display:

Press the button and the screen will display:

Press the 🕜 button and the screen will display:

Press the 🕜 button and the screen will display:

Press the 🕜 button and the screen will display:

Enter the engineer PIN code (default '333333'), then press the 🗸 button to confirm. The screen will display:

Press the 🕜 button and the screen will display:

Press the 🗸 button and the screen will display:

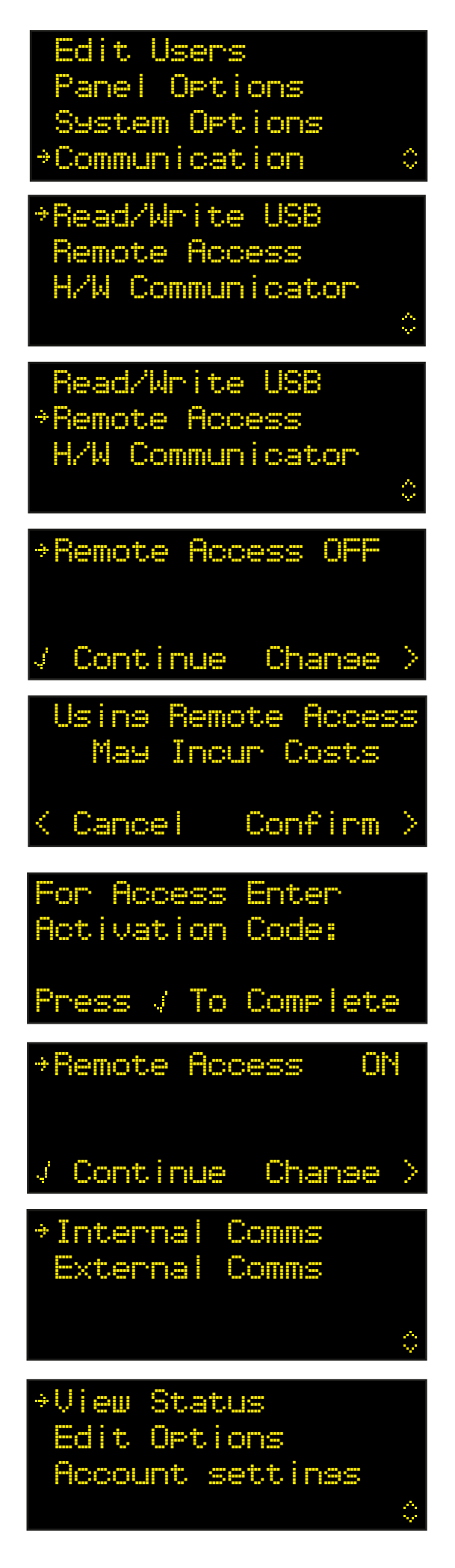

Press the button and the screen will display:

Press the 🕜 button and the screen will display:

Press the 👽 button and the screen will display:

Press the **3** button and the screen will display:

Press the 🕜 button and the screen will display:

Press the 🛐 button to scroll through the list and press the 🕜 button to change any options that are currently set as no, to yes. Applicable options are shown below:

Note: refer to the SmartCell Control Panel Programming Guide (TSD155) for full details of the above options.

Once complete, press the 4 button and the screen will display:

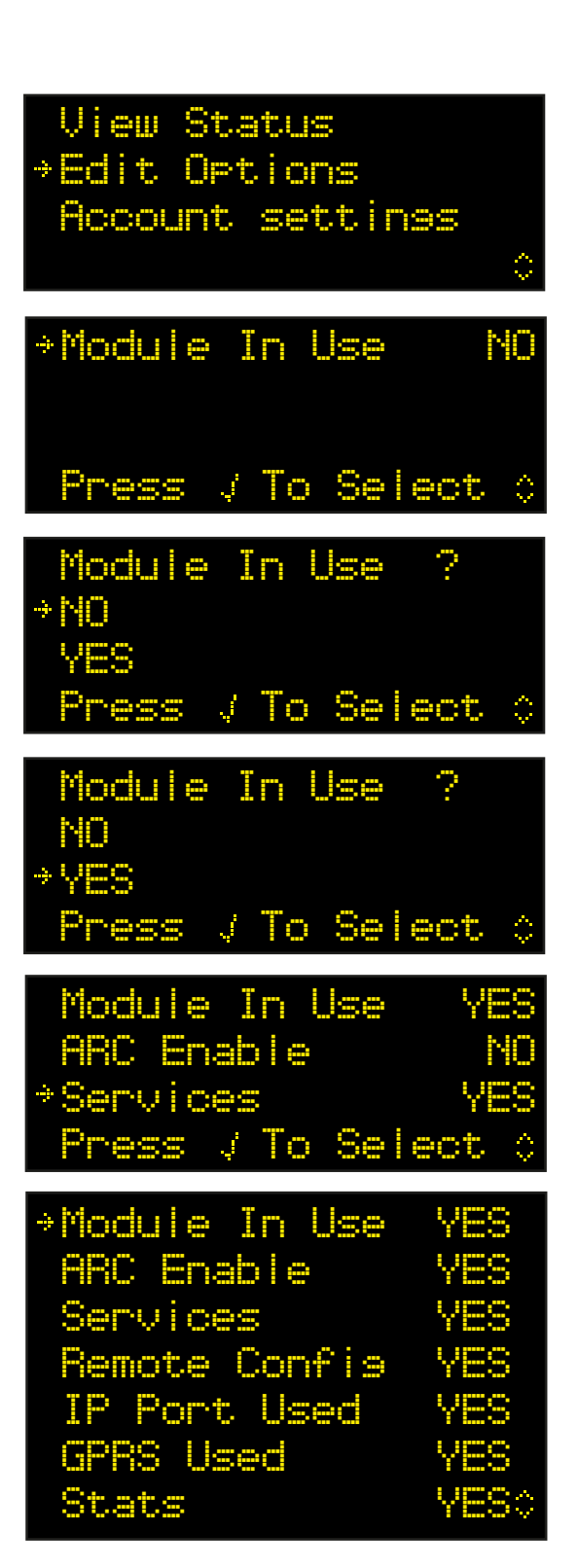

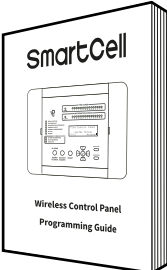

View Status \*Edit Options Account settings \$ Press the 💶 button and the screen will display:

Press the 🕜 button and the screen will display:

Press the 🛐 button to scroll through the list to check the status of the 'IP Status' and the 'GPRS Status' are as required, prior to account creation.

Once complete, press the 4 button and the screen will display:

Press the button and the screen will display:

Press the 🕜 button and the screen will display:

Press the 🕜 button and the screen will display:

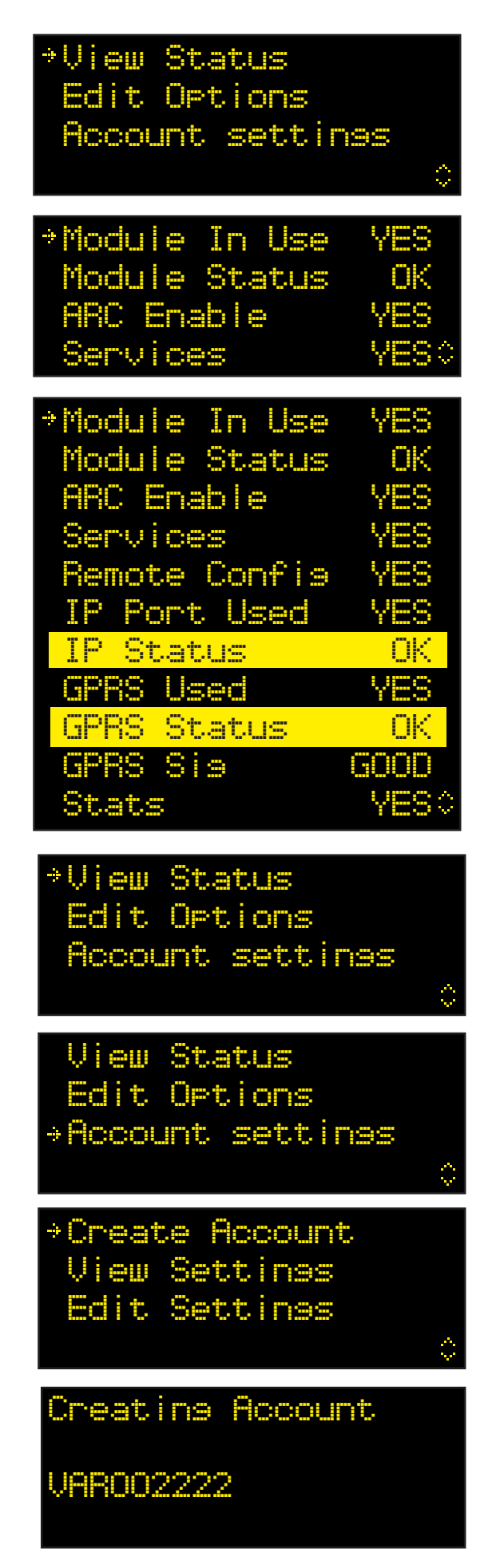

### *Note: if using GPRS only this process can take up to 15 minutes. DO NOT cancel once the process has started.*

Once completed confirmation of successful account creation will be shown.

Creating Account Creation Succeeded JAR002222

The newly created account will now be live and visible within SmartCell Services.

### Adding engineers

1 Visit www.smartcellservices.com

2 Log in using credentials received via email.

3 Click on the

Engineers

button, then click on the  $\oplus$  symbol.

4 Enter the Engineer details, as shown below.

| Engineers    | Engineer Details:                         |                         |                                                       |              |                                   |
|--------------|-------------------------------------------|-------------------------|-------------------------------------------------------|--------------|-----------------------------------|
| Fire Panels  | * Sign id details<br>minimum 5 characters | Sign in id<br>Scorchio  | Enabled 🗵                                             |              |                                   |
| Panel Events | ★ Password<br>min 8:A-Z,a-z,0-9           | Password                | Re-Type password                                      |              |                                   |
| My Account   | * VAR Code<br>exactly 3 characters        | VAR                     | Client type <ul> <li>Independent Installer</li> </ul> | Managed      | Installer                         |
|              | * Company Name                            | ABC Fire                |                                                       | Address 1    | ABC Fire                          |
| Privacy      | * Contact                                 | First Name<br>Paul      | Last Name<br>Furlong                                  | Address 2    | Unit 15, Albion Industrial Estate |
|              | * Job Title                               | Engineer                |                                                       | Address 3    |                                   |
| Sign Out     | Phone                                     | Landline                |                                                       | Town/City    |                                   |
|              |                                           | Mabile/Call             |                                                       | )            |                                   |
|              |                                           | Use country code 🗹 + 44 | 7781 644679                                           | County/State | Birmingham                        |
|              | * Email                                   | paul@abcfire.co.uk      |                                                       | Postcode/ZIP | BI ILA                            |
|              | ★ Confirm Email<br>must match as above    | paul@abcfire.co.uk      |                                                       | )            |                                   |
|              | Web site language                         | English                 | ~                                                     | Country      | United Kingdom                    |
|              | Access level                              | Access Level 4          | Certified 🔲                                           |              |                                   |
|              | Engineer Access                           | Web Services 🗹          | Panel Configuration 🛛                                 |              |                                   |
|              | Account Created                           | Created at              | Creator/Owner<br>VAR                                  |              |                                   |
|              | Last update                               | Last Updated            | Last Updated By                                       |              |                                   |
|              | * Required field                          |                         |                                                       |              |                                   |
|              | (                                         | Save Cancel             |                                                       |              |                                   |
|              |                                           |                         |                                                       |              |                                   |

5 Once complete, click the Save button before exiting.

6 Engineer login credentials will be sent to the engineers via email.

### **Claiming panels**

1 Log in to SmartCell Services.

2 Click on the

Fire Panels button.

3 Use the dropdown to select 'Panel Ident Contains', as shown.

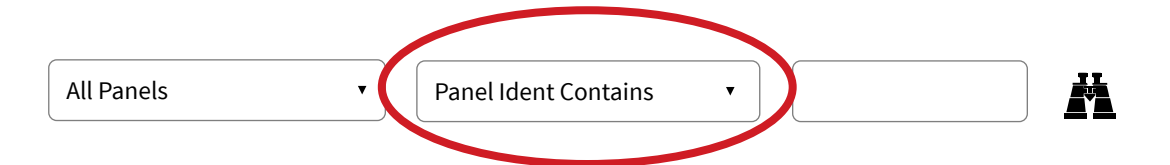

4 Carefully enter the panel ident into the search box, as shown.

| All Panels | • | Panel Ident Contains | • | 00AABC |  |
|------------|---|----------------------|---|--------|--|
|            |   |                      |   |        |  |

5 Click on the 🎽 button to search for the panel.

#### 6 Double check that the panel ident displayed is correct, as shown.

| Actions     | Panel PCB Ident | Panel Installer Company   | Panel Installer Login Id | Activated        | Activation Date        | Contract Expiry | Access Level         |
|-------------|-----------------|---------------------------|--------------------------|------------------|------------------------|-----------------|----------------------|
| Claim Panel | 00AABC          | <unassigned></unassigned> | -x-                      | (( <b>(f</b> ))) | 08-06-2021<br>16:38:28 | 08-06-2022      | Not Shared/No Access |

#### 7 Click on 'Claim Panel', as shown.

| Actions     | Panel PCB Ident | Panel Installer Company   | Panel Installer Login Id | Activated       | Activation Date        | Contract Expiry | Access Level         |
|-------------|-----------------|---------------------------|--------------------------|-----------------|------------------------|-----------------|----------------------|
| Claim Panel | 00AABC          | <unassigned></unassigned> | -X-                      | (( <b>ๆ</b> ))) | 08-06-2021<br>16:38:28 | 08-06-2022      | Not Shared/No Access |

### Panel details

1 Log in to SmartCell Services, and click on the

Fire Panels | button.

2 Click the 'Panel Detail' option, as shown.

| I | Panels listed: 1                                                     |                 |                         |                          |                |                        |                 |                      |                      |                   | <b>&gt;&gt;</b> |
|---|----------------------------------------------------------------------|-----------------|-------------------------|--------------------------|----------------|------------------------|-----------------|----------------------|----------------------|-------------------|-----------------|
|   | Actions                                                              | Panel PCB Ident | Panel Installer Company | Panel Installer Login Id | Activated      | Activation Date        | Contract Expiry | Access Level         | Site Reference       | Site Contact Name | Site Address 1  |
|   | Panel Detail<br>Intification Schedul<br>Assign Panel<br>Panel Events | 00AABC          | ABC Fire                | simon@abcfire.co.uk      | (( <b>•</b> )) | 08-06-2021<br>16:38:28 | 08-06-2022      | Not Shared/No Access | CONTROL PANEL 00AABC | -X-               |                 |

#### 3 Enter panel site details, as shown.

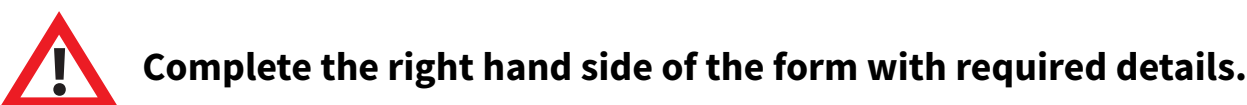

#### Panel Ident 00AABC Panel Activated Please note the first 20 characters will be displayed for SMS messages in relation to the site reference field. SPT serial number 0 **Paradise Hotel** Site Reference Site Contact Name ABC Fire **Rodney Stuart** Panel Installer Company Site Address 1 Gadwall Way, Lakside Parkway, Installer login id Simon@abcfire.co.uk Site Address 2 ABC Lakeside Retail Park Supplier VAR Site Address 3 Panel Type Panel MAC address Site Town/City Scunthorpe Panel SIM card Site County/State Lincolnshire Panel Software Package DN16 3PH Site Postcode/ZIP Site Country England Use country code Site Landline +44 1724 555247 7787 450639 Use country code Site Mobile/Cell hotelparadise@gmail.com Last Updated 08-06-2021 16:51:23 Site Email Last Updated By Simon@abcfire.co.uk Email/SMS for email and SMS text notifications English V Language

Details entered above will appear in customer notifications.

4 Once complete, click the 🤇

©2021 EMS Ltd. All rights reserved

Page 15 of 24

Save

button before exiting.

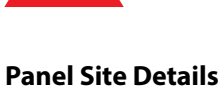

#### Caution: details below will appear in customer notifications

### **Billing details**

Billing details must also be entered for the services account. Fill out the contact details for the person that should be contacted for repeat payment. Payments will be required after the expiry of the first 12 months connection.

| 1 Log in to SmartCell Services, a                                     | nd click on the Fire Panels button.                                                               |
|-----------------------------------------------------------------------|---------------------------------------------------------------------------------------------------|
| 2 Select 'Panel Detail', then click                                   | on the Billing Details tab.                                                                       |
| 3 Enter panel billing details, as s                                   | hown.                                                                                             |
| Site Details Access Details Tech Support Billin                       | ng Details Panel Release                                                                          |
| Panel Billing Details                                                 |                                                                                                   |
| Panel Ident00AABCPanel Installer CompanyABC Fire                      | Billing Contact Details  Use Installer Details For Billing? Contact Name Rodney Stuart            |
| Supplier VAR Code VAR                                                 | Address 1Gadwall Way, Lakside ParkwayAddress 2Lakeside Retail ParkAddress 3                       |
| It is possible to select<br>tick box to save re-enter<br>Use Installe | t the 'Use Installer Details For Billing?'<br>ering details, as shown.<br>er Details For Billing? |
| 4 Click the Save button befo                                          | ore exiting.                                                                                      |
| ©2021 EMS Ltd. All rights reserved Page                               | 16 of 24 MK344-0001-99 (Issue 2) 01/07/2021 AJM                                                   |

#### Allocating engineers

It is possible to grant engineers permission to remotely access panels on a site by site basis.

Once permitted, engineers will be able to access the panel via the SmartCell configuration tool for remote diagnostics.

1 Log in to SmartCell Services, and click on the [Fire Panels] button.

2 For the relevant panel, select 'Panel Detail' as shown.

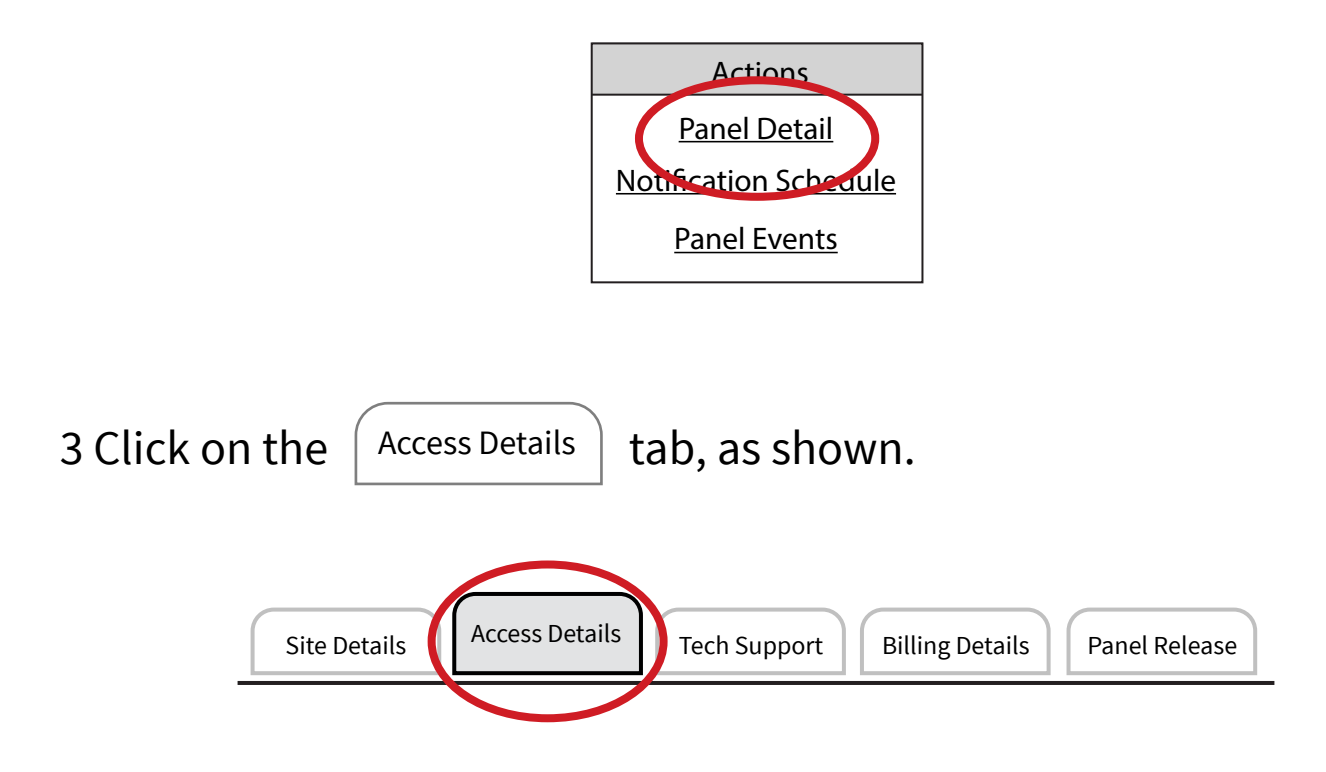

#### 4 The panel engineer access screen will be displayed, as shown.

| Panel Detail                     |                        |                                    |
|----------------------------------|------------------------|------------------------------------|
| Site Details Access Details Tech | Billing De             | etails Panel Release               |
| Panel Engineer Access            |                        |                                    |
| Panel Ident                      | 00AABC                 |                                    |
| Panel Installer Company          | ABC Fire               |                                    |
| Panel Installer Login Id         | Simon@abcfire.c        | o.uk                               |
| Share Permanent Panel Ac         | cess With Installer Er | ngineers                           |
| Don't Share/No Access            | O Access Level 1       | O Access Level 4                   |
| O All Engineers/All Levels       | Access Level 2         | <ul> <li>Certified Only</li> </ul> |
| Manager Level Only               | Access Level 3         | Specific Engineers Only            |

### 5 Click the 'Specific Engineers Only' checkbox and the available engineers will be displayed, as shown.

| Panel Det         | ail                            |                             |                     |                                |            |               |            |                 |          |        |
|-------------------|--------------------------------|-----------------------------|---------------------|--------------------------------|------------|---------------|------------|-----------------|----------|--------|
| Site Deta         | Acces                          | s Details Tech S            | Support Billing     | Details Pane                   | el Releas  | e             |            |                 |          |        |
|                   | Panel Engir                    | neer Access                 |                     |                                |            | )             |            |                 |          |        |
|                   | Panel Ident                    |                             | 00AABC              |                                |            |               |            |                 |          |        |
|                   | Panel Installer                | Company                     | ABC Fire            |                                |            |               |            |                 |          |        |
|                   | Panel Installer                | Login Id                    | Simon@abcfi         | re.co.uk                       |            |               |            |                 |          |        |
|                   | Share Pern                     | nanent Panel Acce           | ess With Installer  | Engineers                      |            |               |            |                 |          |        |
|                   | ⊙Don't Sha                     | re/No Access                | O Access Level 1    | <ul> <li>Access Let</li> </ul> | vel 4      |               |            |                 |          |        |
|                   | <ul> <li>All Engine</li> </ul> | eers/All Levels             | O Access Level 2    | - certified (                  | Only       |               |            |                 |          |        |
|                   | <ul> <li>Manager</li> </ul>    | Level Only                  | O Access Level 3    | Specific E                     | ngineers   | Only          |            |                 |          |        |
|                   |                                |                             |                     | *Only onabled end              | gineers li | stoc          |            |                 |          |        |
|                   |                                | Engi                        | neer                | Current Status                 | EN54       | Certified     | First Name | Last Name       | Company  | Rec Id |
|                   | (Allow Access)                 | Jason@ab                    | cfire.co.uk         | Access Denied                  | Level 4    |               | Jason      | Lee             | ABC Fire | 80     |
|                   | Allow Access                   | John@abo                    | cfire.co.uk         | Engineer<br>Access Denied      | Level 4    | ۲             | John       | Wark            | ABC Fire | 101    |
|                   | Allow Access                   | Carl@abc                    | fire.co.uk          | Engineer<br>Access Denied      | Level 4    | ۲             | Carl       | Leaburn         | ABC Fire | 78     |
|                   | Allow Access                   | Phil@abc                    | fire.co.uk          | Engineer<br>Access Denied      | Level 3    |               | Phil       | Babb            | ABC Fire | 53     |
| 6 Click<br>7 Once | the 🕢                          | Allow Access<br>lete, click | ) button<br>the Sav | to allow<br>ve but             | acc<br>ton | ess t<br>befo | to the     | engin<br>iting. | eer(s).  |        |

### Notifications

1 Log in to SmartCell Services, and click on the Fire Panels button.

2 Click on 'Notification Schedule', as shown.

| Engineers    | Client f              | Client fire panels for: simon@abcfire.co.uk |                         |                          |                |                        |                 |                         |                      |                   |                |
|--------------|-----------------------|---------------------------------------------|-------------------------|--------------------------|----------------|------------------------|-----------------|-------------------------|----------------------|-------------------|----------------|
| Fire Panels  | All Pane              | els                                         | •                       | Panel Recently Activated | •              | 00AABC                 | :               | M                       |                      |                   |                |
| Panel Events | Panels listed: 1      |                                             |                         |                          |                |                        |                 |                         |                      |                   | >>             |
|              | Actions               | Panel PCB Ident                             | Panel Installer Company | Panel Installer Login Id | Activated      | Activation Date        | Contract Expiry | Access Level            | Site Reference       | Site Contact Name | Site Address 1 |
| My Account   | Notification Schedule | боаавс                                      | ABC Fire                | simon@abcfire.co.uk      | (( <b>•</b> )) | 08-06-2021<br>16:38:28 | 08-06-2022      | Specific Engineers Only | CONTROL PANEL 00AABC | -X-               |                |
| Privacy      | L                     |                                             | I                       | I                        |                |                        | 1               |                         | I                    |                   | <u> </u>       |
| Sign Out     |                       |                                             |                         |                          |                |                        |                 |                         |                      |                   |                |

#### 3 Click on the $\oplus$ symbol, as shown.

#### **Message Notifications - Fire Panel 002746**

| Panel Identity | Panel Installer Company | Panel Installer Login Id | Site Reference |
|----------------|-------------------------|--------------------------|----------------|
| 00AABC         | ABC Fire                | simon@abcfire.co.uk      | Paradise Hotel |
|                |                         |                          |                |

#### 4 Enter the message recipient's details, as shown.

Please enter new notification details...

| Contact<br>Name | Des Lyttle           |
|-----------------|----------------------|
| Email           | Lyttle.Des@gmail.com |
| SMS             | + 44 7787 740771     |

5 Select the types of messages to be received for both email and SMS, as shown.

| •         | Fire Event | Fault Event | Information<br>Event | System<br>Operation | PIN Access | Enable/Disable/Test<br>Event | Configuration<br>Change | Comms Event | Security Event |
|-----------|------------|-------------|----------------------|---------------------|------------|------------------------------|-------------------------|-------------|----------------|
| $\square$ |            |             |                      |                     |            |                              |                         |             |                |
| ((°       |            |             |                      |                     |            |                              |                         |             |                |

6 Repeat steps 3 to 5, for up to four recipients:

7 Click the Save button before exiting.

### Event logs

1 Log in to SmartCell Services, and click on the Fire Panels

button.

2 Click on 'Panel Events' on the required panel, as shown.

| Engineers              | Client fi        | ire panels      | s for: simon@                        | abcfire.co.uk            |                |                        |                 |                         |                      |                   |                |
|------------------------|------------------|-----------------|--------------------------------------|--------------------------|----------------|------------------------|-----------------|-------------------------|----------------------|-------------------|----------------|
| Fire Panels All Panels |                  | • (I            | Panel Recently Activated      OOAABC |                          |                |                        |                 |                         |                      |                   |                |
| Panel Events           | Panels listed: 1 |                 |                                      |                          |                |                        |                 |                         |                      |                   | >>             |
|                        | Actions          | Panel PCB Ident | Panel Installer Company              | Panel Installer Login Id | Activated      | Activation Date        | Contract Expiry | Access Level            | Site Reference       | Site Contact Name | Site Address 1 |
| Privacy                | Panel Detail     | OOAABC          | ABC Fire                             | simon@abcfire.co.uk      | (( <b>•</b> )) | 08-06-2021<br>16:38:28 | 08-06-2022      | Specific Engineers Only | CONTROL PANEL 00AABC | -X-               |                |
| Sign Out               |                  |                 |                                      |                          |                |                        |                 |                         |                      |                   |                |

#### 3 Historical data will be displayed, as shown.

#### **Panel Events**

#### Choose your search criteria

| Today                               | ) Today O Last 7 days               |                          | $\bigcirc$ Last 30 days  |                   |                      |
|-------------------------------------|-------------------------------------|--------------------------|--------------------------|-------------------|----------------------|
| Events listed: 09                   |                                     |                          |                          |                   |                      |
| SmartCell Services<br>Date Received | SmartCell Services<br>Time Received | Panel Local<br>Date Sent | Panel Local<br>Time Sent | Panel<br>Identity | Detail               |
| 09-06-2021                          | 07:45:19 GMT                        | 09-06-2021               | 07:45:01                 | 00AABC            | Invalid PIN Entered  |
| 09-06-2021                          | 07:44:42 GMT                        | 09-06-2021               | 07:44:25                 | 00AABC            | User Log On User 002 |
| 09-06-2021                          | 07:44:40 GMT                        | 09-06-2021               | 07:44:20                 | 00AABC            | Invalid PIN Entered  |
| 09-06-2021                          | 07:26:44 GMT                        | 09-06-2021               | 07:26:30                 | 00AABC            | User Log On User 003 |
| 09-06-2021                          | 07:25:52 GMT                        | 09-06-2021               | 07:25:38                 | 00AABC            | CIE Reset            |
| 09-06-2021                          | 07:24:01 GMT                        | 09-06-2021               | 08:22:56                 | 00AABC            | Invalid PIN Entered  |
| 09-06-2021                          | 07:23:55 GMT                        | 09-06-2021               | 08:22:12                 | 00AABC            | CIE Reset            |
| 09-06-2021                          | 07:23:54 GMT                        | 09-06-2021               | 08:22:05                 | 00AABC            | User Log On User 003 |
| 09-06-2021                          | 07:23:54 GMT                        | 09-06-2021               | 08:21:42                 | 00AABC            | CIE Into Fire        |

### 4 Data can also be filtered by selecting the duration, event type, and by clicking the *button*, as shown.

#### **Panel Events**

Choose your search criteria

Today
Clast 7 days

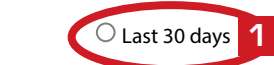

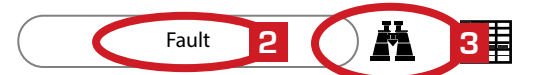

Events listed: 03

| SmartCell Services<br>Date Received | SmartCell Services<br>Time Received | Panel Local<br>Date Sent | Panel Local<br>Time Sent | Panel<br>Identity | Detail                                                 |
|-------------------------------------|-------------------------------------|--------------------------|--------------------------|-------------------|--------------------------------------------------------|
| 08-06-2021                          | 17:34:34 GMT                        | 08-06-2021               | 21:06:08                 | 00AABC            | Device into Tamper Dual Detector Point 002 Zone 01     |
| 08-06-2021                          | 17:34:32 GMT                        | 08-06-2021               | 21:06:08                 | 00AABC            | Device Battery Fault Address 000 CIE Battery Missing   |
| 08-06-2021                          | 17:12:16 GMT                        | 08-06-2021               | 21:06:01                 | 00AABC            | Device State Change Address 000 CIE Input Open Circuit |

#### **Technical support permissions**

1 Log in to SmartCell Services, and click on the Fire Panels

button.

2 For the relevant panel, select 'Panel Detail' as shown.

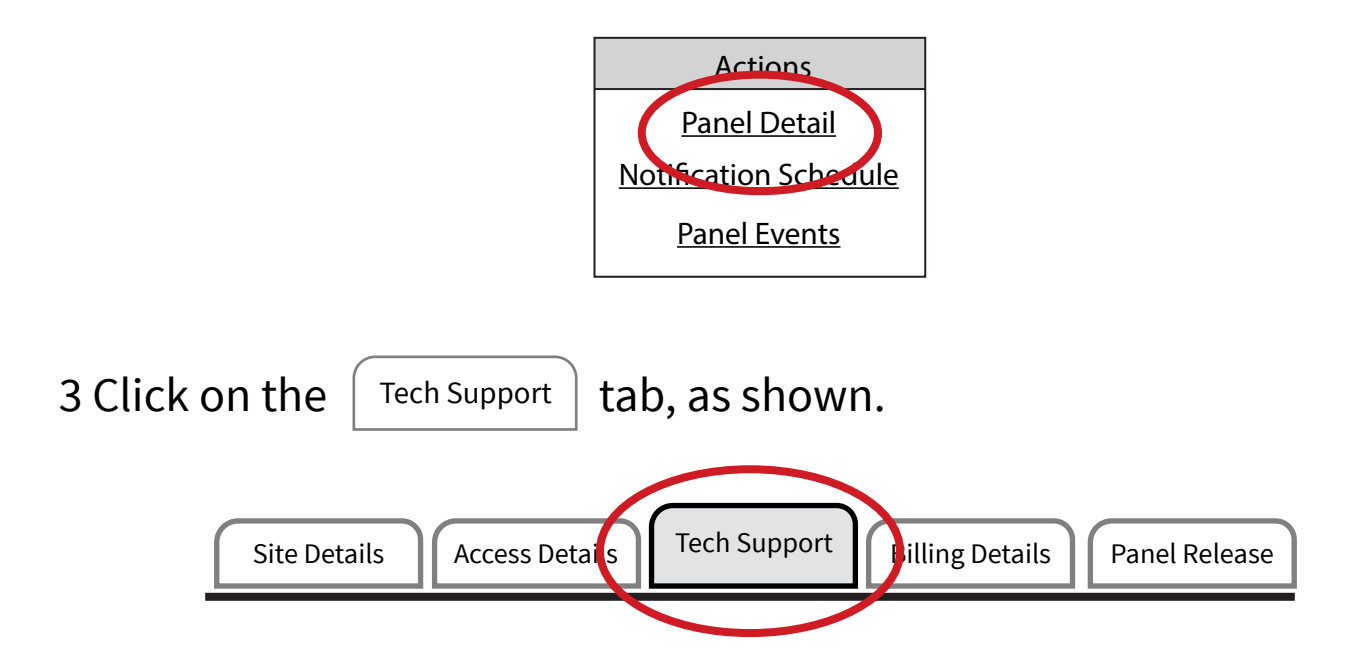

4 Remote technical support assistance can be authorised by checking the tick box, as shown.

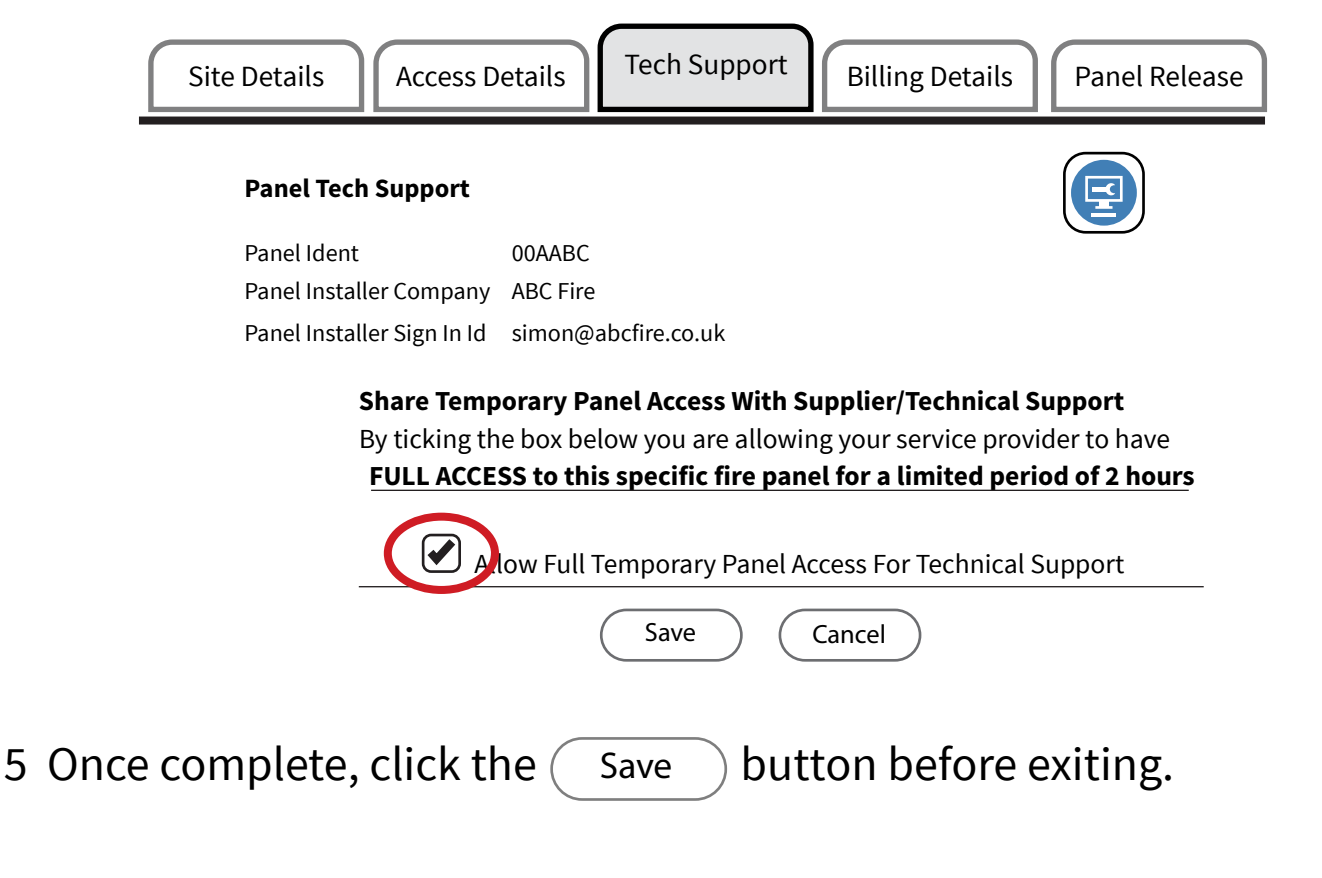

# SmartCell

## www.mysmartcell.com

The information contained within this literature is correct at time of publishing. EMS reserves the right to change any information regarding products as part of its continual development enhancing new technology and reliability. EMS advises that any product literature issue numbers are checked with its head office prior to any formal specification being written.